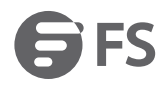

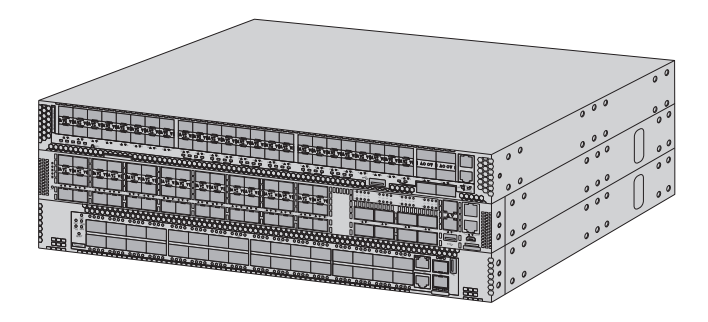

N Series 10G/25G/100G Switches **MANAGED L2/L3 DATA CENTER SWITCHES** Quick Start Guide VI.1

# Introduction

Thank you for choosing N Series 10G/25G/100G Switches. This guide is designed to familiarize you with the layout of the switch and describes how to deploy the switch in your network.

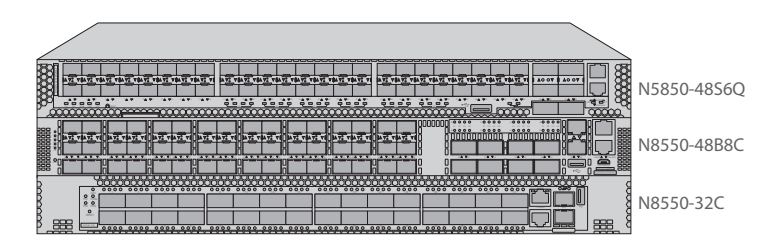

# Accessories

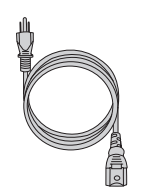

Power Cord x2

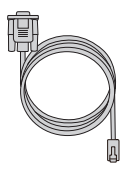

Console Cable x1

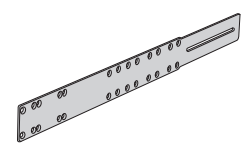

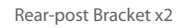

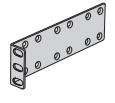

Front-post Bracket x2

M4 Screw x20

Ear-locking Screw x2

Holder Bracket x2

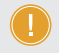

NOTE: The switch includes plug-in power supply (PSU) and fan tray modules that are installed into its chassis.

## Hardware Overview

#### Front Panel Ports

#### N5850-4856O

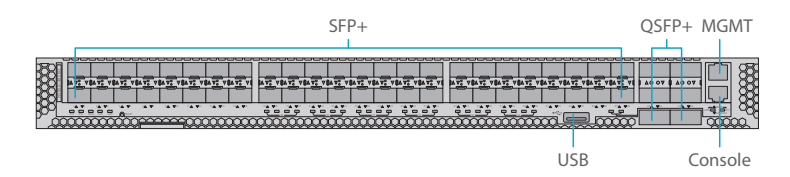

#### N8550-48B8C

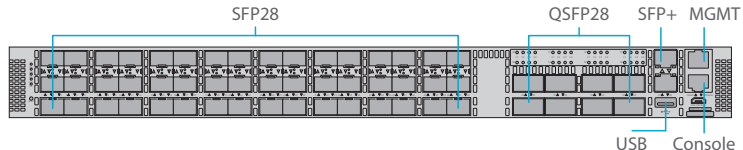

Console

N8550-32C

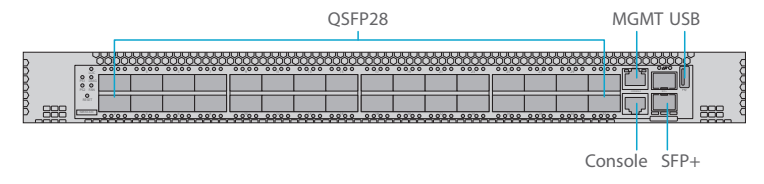

| Ports   | Description                                |  |  |  |
|---------|--------------------------------------------|--|--|--|
| SFP+    | SFP+ ports for 1/10G transceivers          |  |  |  |
| SFP28   | SFP28 ports for 25G transceivers           |  |  |  |
| QSFP+   | QSFP+ ports for 40G transceivers           |  |  |  |
| QSFP28  | QSFP28 ports for 100G transceivers         |  |  |  |
| MGMT    | An Ethernet management port                |  |  |  |
| Console | An RJ45 console port for serial management |  |  |  |
| USB     | A USB2.0 management port                   |  |  |  |

## **Front Panel Button**

## N5850-48S6Q

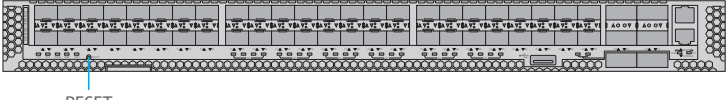

RESET

### N8550-48B8C

|  |   | A 77 Y A 77 Y | 4 <u>77</u> V 4 <u>77</u> V | 1 T V A T V |  |  |
|--|---|---------------|-----------------------------|-------------|--|--|
|  | 8 |               |                             |             |  |  |

RESET

## N8550-32C

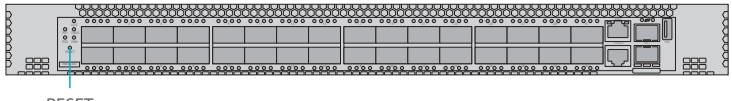

RESET

| Button | Description                                                                                      |
|--------|--------------------------------------------------------------------------------------------------|
|        | Restart: Press and release the Reset button quickly.                                             |
| RESET  | Restore to Factory Default Settings: Press and hold the Reset button for more than five seconds. |

### **Front Panel LEDs**

### N5850-4856Q

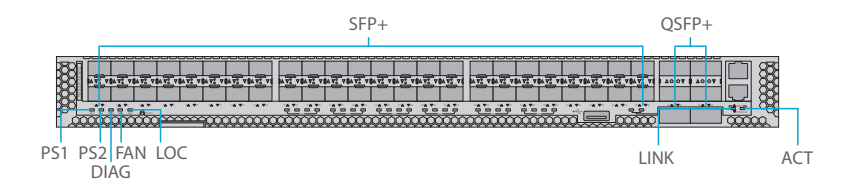

| LEDs              | Status               | Description                                                                                            |  |
|-------------------|----------------------|----------------------------------------------------------------------------------------------------|--|
|                   | On/Flashing          | SFP+ port has a valid link at 10G.                                                                     |  |
|                   | Green                | Flashing indicates activity.                                                                           |  |
| SFP+              | On/Flashing          | SFP+ port has a valid link at 1G.                                                                      |  |
|                   | Amber                | Flashing indicates activity.                                                                           |  |
|                   | off                  | There is no link on the port.                                                                          |  |
|                   | On/Flashing          | QSFP+ port has a valid link at 40G.                                                                    |  |
| QSFP+ in 40G Mode | Green                | Flashing indicates activity.                                                                           |  |
|                   | off                  | There is no link on the port.                                                                          |  |
| QSFP+ in 10G Mode | On/Flashing<br>Green | QSFP+ port has a valid link at 10G via<br>break out cable. The LED on QSFP end<br>is also present OFF. |  |
|                   | off                  | There is no link on the port.                                                                          |  |
| LINK/ ACT         | Green                | Switch runs normally.                                                                                  |  |

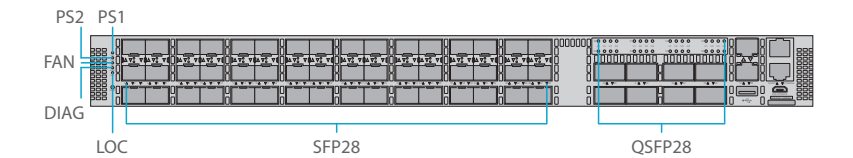

| LEDs   | Status          | Description                         |  |  |
|--------|-----------------|-------------------------------------|--|--|
| SEDDO  | Green           | 25 Gbps mode.                       |  |  |
| JFFZO  | Amber           | 10 Gbps mode.                       |  |  |
|        | 1 LED Green     | 100 Gbps mode.                      |  |  |
| OCEDOR | 1 LED Blue      | 40 Gbps mode.                       |  |  |
| Q3FP28 | 1-4 LEDs Amber  | 25 Gbps breakout mode (four lanes). |  |  |
|        | 1-4 LEDs Purple | 10 Gbps breakout mode (four lanes). |  |  |

### N8550-32C

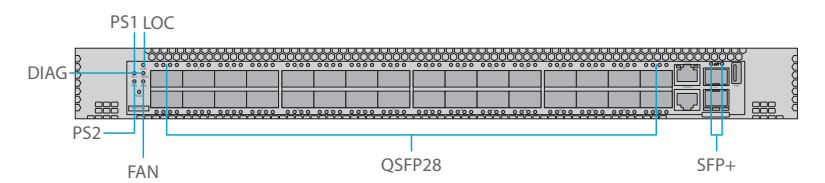

| LEDs   | Status         | Description                          |
|--------|----------------|--------------------------------------|
| SED I  | Green          | 10 Gbps mode.                        |
| SFFŦ   | Amber          | 1 Gbps mode.                         |
|        | 1 LED Blue     | 100 Gbps mode.                       |
| QSFP28 | 1 LED Orange   | 40 Gbps mode.                        |
|        | 1-4 LEDs White | 25 Gbps breakout mode (four lanes).  |
|        | 1-4 LEDs Green | 10 Gbps breakout mode (four lanes) . |

## N Series Switches

| LEDs    | Status             | Description                                                                                                    |  |
|---------|--------------------|----------------------------------------------------------------------------------------------------|--|
|         | Green              | PWR is operating normally.                                                                                                    |  |
| PS1/PS2 | Red                | PWR present but not power on or this power is fault.                                                                            |  |
|         | Off                | PWR not present.                                                                                                    |  |
| LOC     | Yellow<br>Flashing | Flashing by remote management<br>command. Assists the technician in<br>finding the right device for the service<br>in the rack. |  |
|         | Off                | Not a particular switch that technician need to find.                                                                           |  |
|         | Green              | System self-diagnostic test successfully completed. (By OS definition)                                                          |  |
| DIAG    | Red                | System self-diagnostic test has detected a fault.                                                                               |  |
|         | Off                | System off.                                                                                                    |  |
|         | Green              | System FAN operating normally.                                                                                                  |  |
| FAN     | Red                | FAN tray present but system FAN is fault.                                                                                       |  |
|         | Off                | System off.                                                                                                    |  |

#### **Back Panel**

#### N5850-48S6Q

Grounding Point

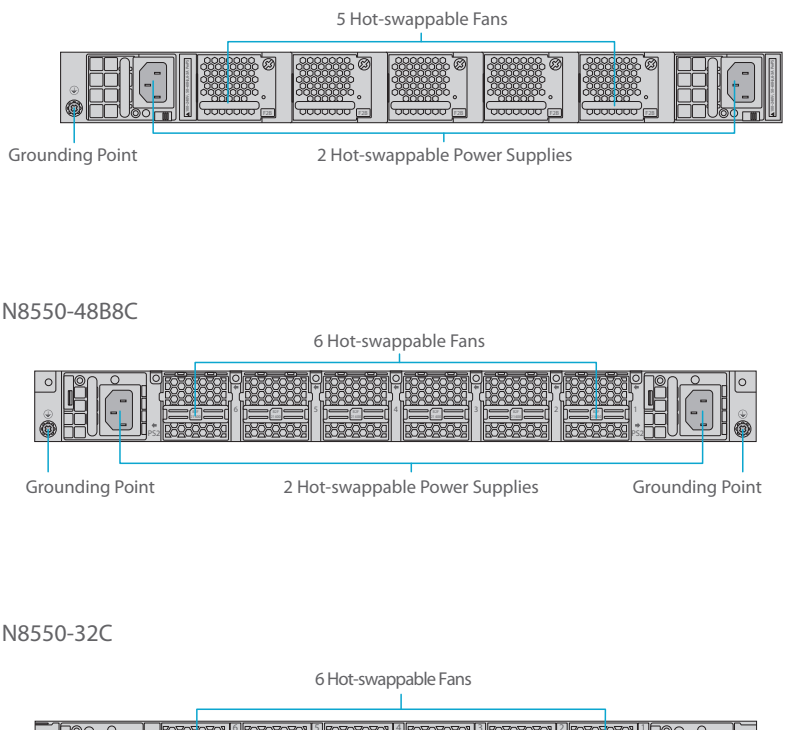

2 Hot-swappable Power Supplies

Grounding Point

# **Installation Requirements**

#### Before you begin the installation, make sure that you have the following:

- Phillips screwdriver.
- Standard-sized, 19" wide rack with a minimum of 1U height available.
- Category 5e or higher RJ-45 Ethernet cables for connecting network devices.

#### Site Environment

- Do not operate it in an area that exceeds an ambient temperature of 45°C.
- The installation site must be well ventilated. Ensure that there is adequate air flow around the switch.
- Be sure that the switch is level and stable to avoid any hazardous conditions.
- Do not install the equipment in a dusty environment.
- The installation site must be free from leaking or dripping water, heavy dew, and humidity. Ensure rack and working platforms are well earthed.

## **Mounting the Switch**

## **Attaching the Brackets**

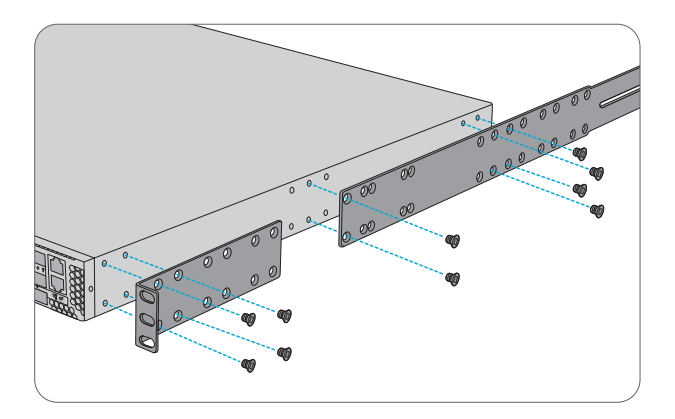

1. Attach each of the front- and rear-post brackets to the switch using four M4 screws, and secure each of the rear-post brackets at the mid-point on the sides of the switch with two M4 screws.

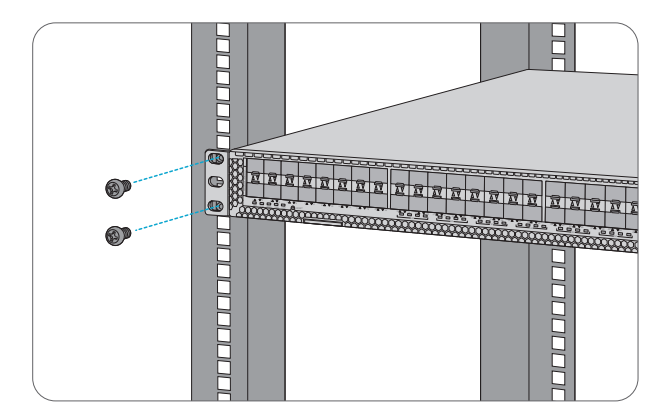

2. Use the screws and cage nuts supplied with the rack to secure the switch in the rack.

## Adjusting Rear-Post Bracket Ears

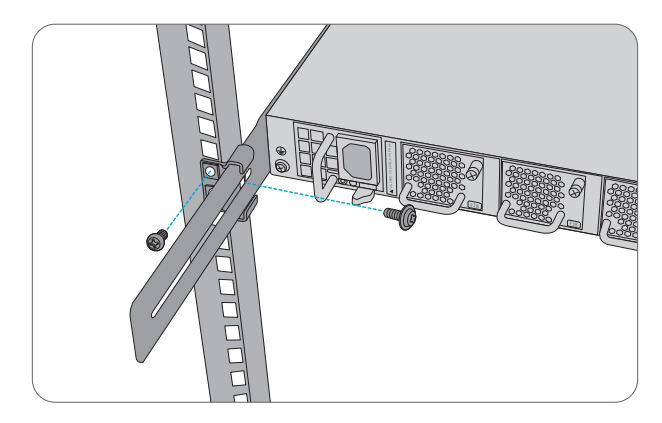

- 1. First adjust the position of rear-post bracket ears and secure them in the rack.
- 2. Then lock the position of the rear-post bracket ears using the included ear-locking screw.

### **Grounding the Switch**

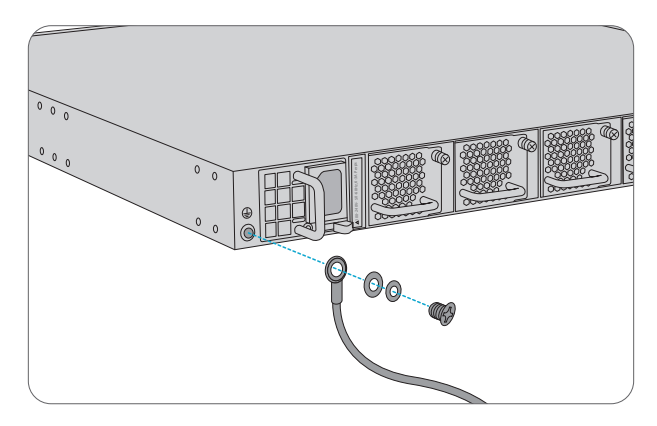

1. Connect one end of the grounding cable to a proper earth ground, such as the rack in which the switch is mounted.

2. Secure the grounding lug to the grounding point on the switch back panel with the washers and screws.

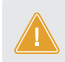

CAUTION: The earth connection must not be removed unless all supply connections have been disconnected.

### **Connecting the Power**

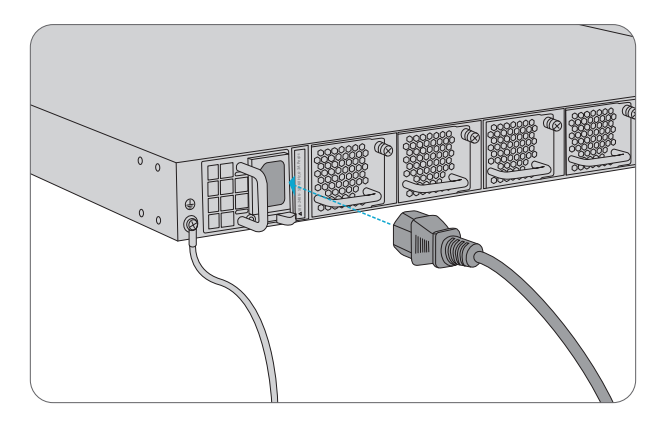

- 1. Plug the AC power cord into the power port on the back of the switch.
- 2. Connect the other end of the power cord to an AC power source.

WARNING: Do not install power cables while the power is on.

#### **Connecting the SFP+ Ports**

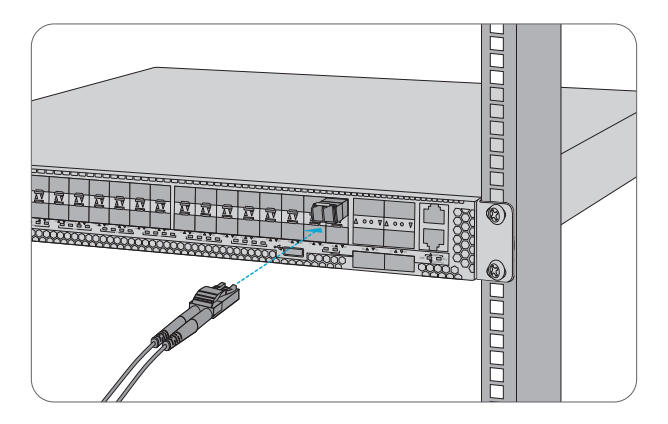

1. Plug the compatible SFP+ transceiver into the SFP+ port.

2. Connect a fiber optic cable to the fiber transceiver. Then connect the other end of the cable to another fiber device.

#### **Connecting the QSFP+ Ports**

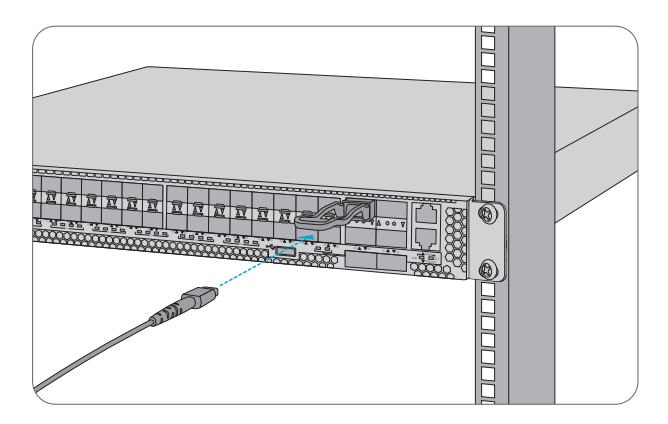

1. Plug the compatible QSFP+ transceiver into the QSFP+ port.

2. Connect a fiber optic cable to the fiber transceivers. Then connect the other end of the cable to other fiber devices.

#### **Connecting the SFP28 Ports**

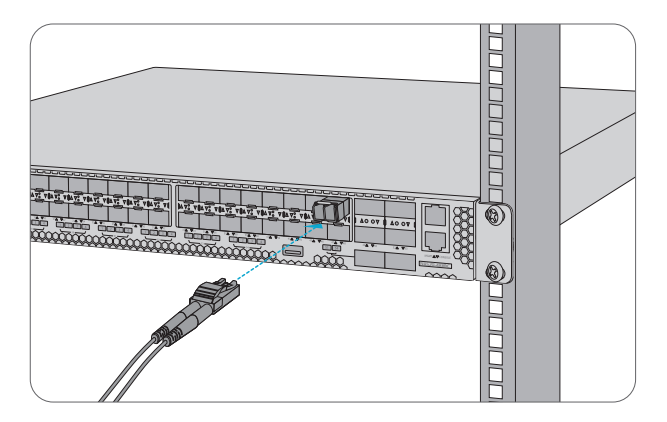

1. Plug the compatible SFP28 transceiver into the SFP28 port.

2. Connect a fiber optic cable to the fiber transceivers. Then connect the other end of the cable to other fiber devices.

#### **Connecting the QSFP28 Ports**

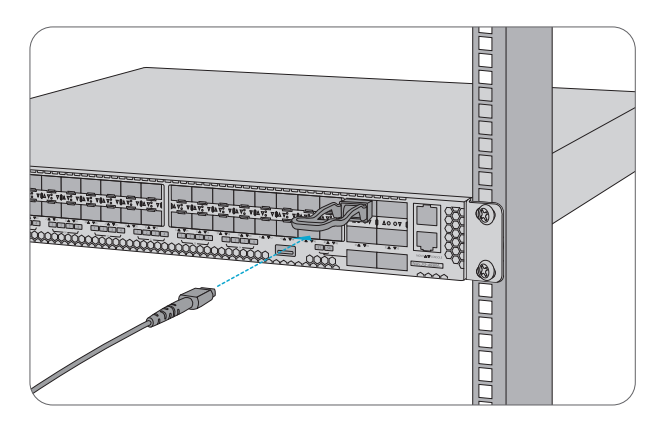

1. Plug the compatible QSFP28 transceiver into the QSFP28 port.

2. Connect a fiber optic cable to the fiber transceivers. Then connect the other end of the cable to other fiber devices.

**CAUTION:** Laser beams will cause eye damage. Do not look into bores of optical modules or optical fiber without eye protection.

### **Connecting the Console Port**

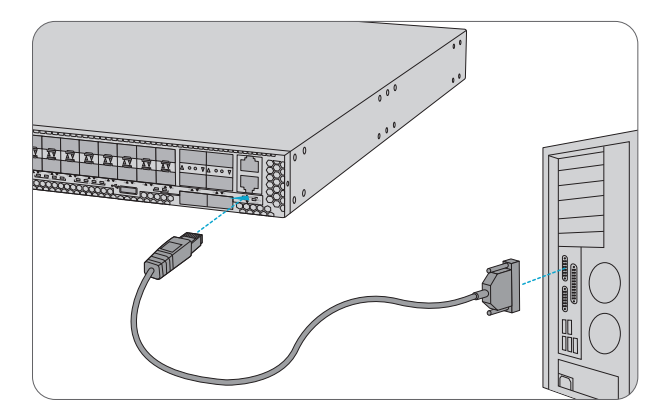

1. Insert the RJ45 connector of the console cable into the RJ45 console port on the front of the switch.

2. Connect the other end of the console cable to the RS-232 serial port on the computer.

#### **Connecting the MGMT Port**

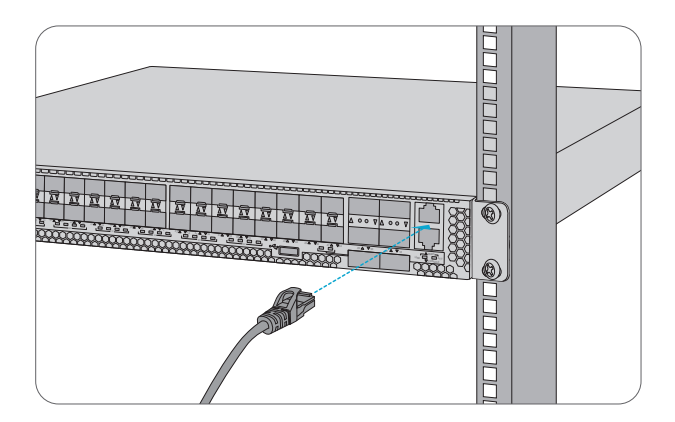

- 1. Connect one end of a standard RJ45 Ethernet cable to a computer.
- 2. Connect the other end of the cable to the MGMT port on the front of the switch.

## **Connecting the USB Port**

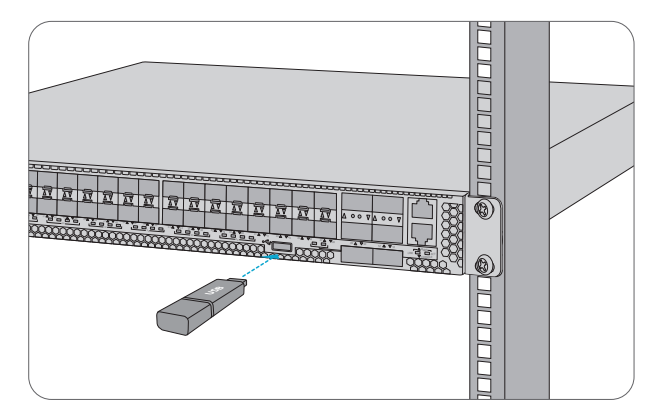

Insert USB flash disk.

# Configuring the Switch (Only for Cumulus Linux Switch)

### Installing Cumulus® Linux® License Over Switches

#### Install Cumulus Linux license key

There are three ways to install the license onto the switch:

- Copy and paste the license key into the cl-license command: cumulus@switch:~\$ sudo cl-license -i <paste license key> ^+d
- Copy the license from a local server. Create a text file with the license and copy it to a server
  accessible from the switch. On the switch, use the following command to transfer the file directly
  on the switch, then install the license file:
  cumulus@switch:~\$ scp user@my\_server:/home/user/my\_license\_file.txt .
  cumulus@switch:~\$ sudo cl-license -i my\_license\_file.txt
- Copy the file to an HTTP server (not HTTPS), then reference the URL when you run cl-license: cumulus@switch:~\$ sudo cl-license -i <URL>

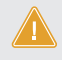

CAUTION: It is not necessary to reboot the switch to activate the switch ports. After you install the license, restart the switchd service. All front panel ports become active and show up as swp1, swp2, and so on. cumulus@switch:~\$ sudo systemctl restart switchd.service

## Set up Configuration Environment via Console Port

- Step 1: Connect the serial port of a PC (or a terminal) to the console port of the switch with the console cable.
- Step 2: Turn on the PuTTY. Choose the "Serial" as the Protocol.
- Step 3: In the Port item, please choose specified COM port that the PC is using.
- Step 4: Set the baud rate to 115200, data bit to 8, parity check to none, stop bit to 1, flow control to none.
- Step 5: Enter the default login information:

Username: cumulus

Password: CumulusLinux!

Step 6: Use the corresponding commands to configure the switch or to monitor the running state.

## Troubleshooting

### **Power System Troubleshooting**

According to the power indicator on the front panel, the switches can be used to determine whether the power system of the switch is faulty. If the power supply system is working normally, the power indicator should remain lit; If the power indicator is unlit, the power supply system is not working. Please check the following:

- Whether the switch power cable is connected correctly.
- Whether the power supply of the switch matches the required power supply.

### **Configuration System Troubleshooting**

After the switch is powered on, if the system is normal, the startup information will be displayed on the configuration terminal. If there is something wrong with the configuration system, the configuration terminal may not display or display error codes.

#### **Troubleshooting for Terminal No-show**

After power-on, if the configuration terminal shows nothing, you can firstly check the following:

- Whether the power supply is normal.
- Whether the console cable is properly connected.

If there is no problem with the above, it is very likely that there is a problem with the configuration cable or the terminal (such as the HyperTerminal) parameters were set incorrectly.

### **Troubleshooting for Terminal Show Error Codes**

If the configuration terminal shows error codes, it is likely that the terminal (such as the HyperTerminal) are set incorrectly. Please confirm the parameters of the terminal.

## **Support and Other Resources**

- Download https://www.fs.com/download.html
- Help Center https://www.fs.com/service/help\_center.html
- Contact Us https://www.fs.com/contact\_us.html

## **Product Warranty**

FS ensures our customers that any damage or faulty items due to our workmanship, we will offer a free return within 30 Days from the day you receive your goods. This excludes any custom made items or tailored solutions.

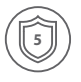

Warranty: N Series Switches enjoy 5 years limited warranty against defect in materials or workmanship. For more details about warranty, please check at https://www.fs.com/policies/warranty.html

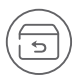

Return: If you want to return item(s), information on how to return can befound at https://www.fs.com/policies/day\_return\_policy.html

Q.C. PASSED